## JWS LOGIN PROCEDURE- PKI BASED SECURITY

In the home page, Click on login icon as shown below . Refer Fig 1

## URL: www.tenderwizard.com/MAHARAIL

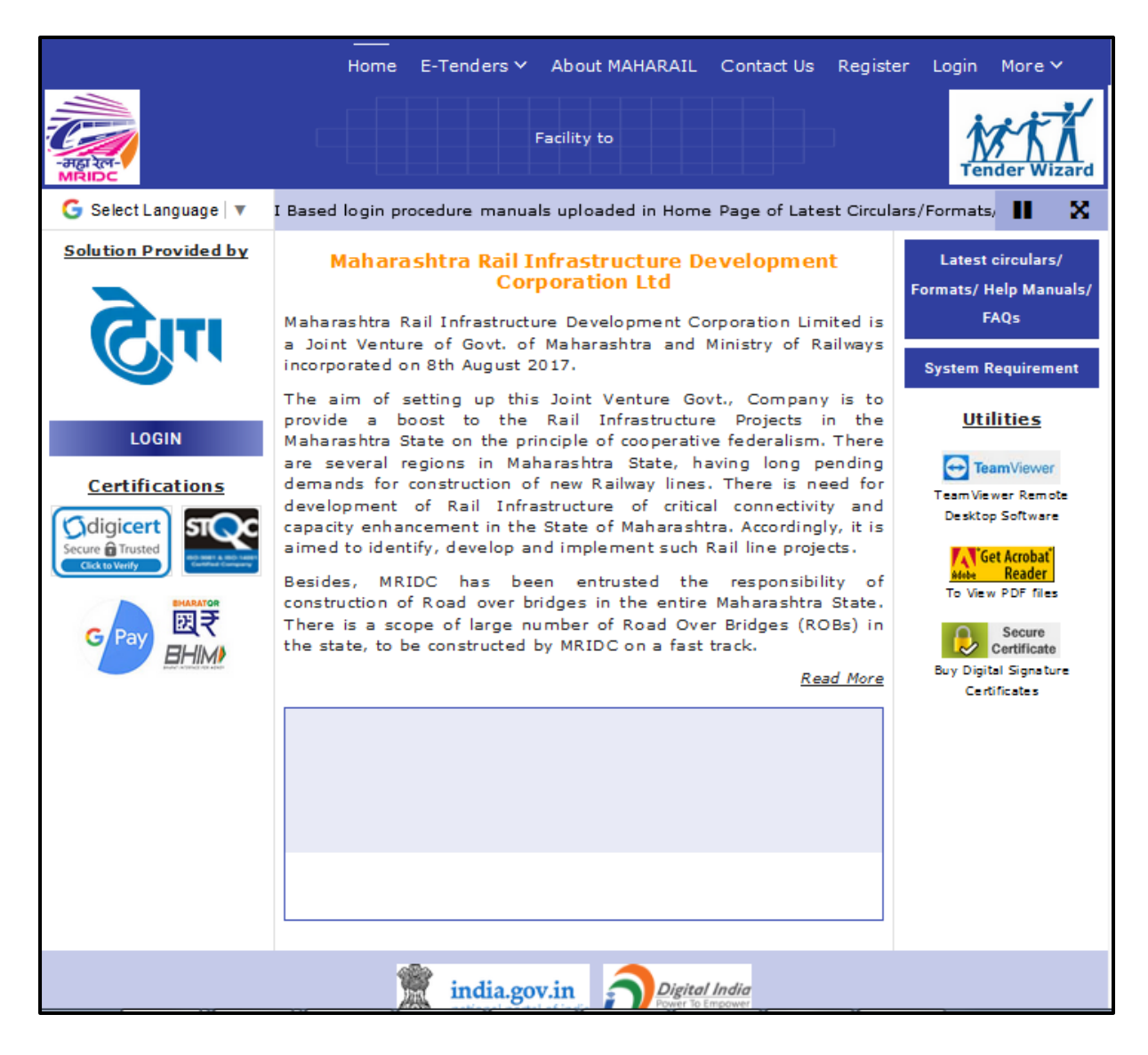

Fig 1

Enter "User Id" and "Password" provided by the service provider and select the activity as "Tender". Click "Go" to proceed in to the website. Refer Fig 1.a

| Enter the user id and<br>Password<br>Username<br>Password<br>Password | Welcome<br>がた施 |
|-----------------------------------------------------------------------|----------------|
| New User? Sign Up Forgot Password?                                    |                |

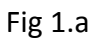

When the user clicks on "Login", the page will be redirected to a screen where the required java files will be downloaded automatically (Fig 2 & 3)

| https://www.tenderwizard.com/ROOTAPP/servlet/TenByLinePServlet | 🖾 \star 🗉                                                      | s |
|----------------------------------------------------------------|----------------------------------------------------------------|---|
| PKI Login using your DSC                                       |                                                                |   |
| Status: Successfully verified Java Components                  |                                                                | - |
| Action 1 : Verifying Java Components                           | 0                                                              |   |
| Action 2 : Initiate JWS                                        | $\hat{\boldsymbol{y}}_{\boldsymbol{n}\boldsymbol{n}}^{(l)[k]}$ |   |
| Action 3 : Verify JWS Fig 2                                    |                                                                |   |
| L.                                                             |                                                                |   |

| OTAPP/tw/we/verify/W/SComponents isp?hmEt7T1NOL/IOVENOV000 |                                                                                                    | \$7                                                                                                    |  |  |  |  |
|------------------------------------------------------------|----------------------------------------------------------------------------------------------------|----------------------------------------------------------------------------------------------------|--|--|--|--|
| PKI Login using your DSC                                   |                                                                                                    | ~                                                                                                    |  |  |  |  |
| Status: Please wait while we initialize the JWS components |                                                                                                    |                                                                                                    |  |  |  |  |
| Action 1 : Verifying Java Components                       | •                                                                                                    |                                                                                                    |  |  |  |  |
| Action 2 : Initiate JWS                                    | 3°*                                                                                                    |                                                                                                    |  |  |  |  |
| Action 3 : Verify JWS                                      |                                                                                                    |                                                                                                    |  |  |  |  |
|                                                            | PKI Login using your DSC<br>PKI Login using your DSC<br>Status: Please wait while we initialize the JWS compo<br>Action 1 : Verifying Java Components<br>Action 2 : Initiate JWS<br>Action 3 : Verify JWS | DOTAPP/tw/jws/verify/WSComponents.jsp?bmFtZTINQUIOVENQV0Q0NjcmVXNyRGF0ZT0mQWN0aXZiV: *** Image: Components image: Components image: Components |  |  |  |  |

Fig 3

System will automatically verify the java components required for login and then the "Applet Signer" window will open-up with "Certificate Name" for authentication. Fig 4

| Mozilla Firefox       | _                                                                                              |                                                       |                       |                                                        |  |  |
|-----------------------|------------------------------------------------------------------------------------------------|-------------------------------------------------------|-----------------------|--------------------------------------------------------|--|--|
| 🕂 🔒 https://www.tende | https://www.tenderwizard.com/ROOTAPP/servlet/WebStartPKILoginServlet?adminPKI=&name=ity=Tender |                                                       |                       |                                                        |  |  |
|                       | PKI                                                                                            | Certificate Selecti                                   | on                    |                                                        |  |  |
|                       | P                                                                                              | rocessing Please wait                                 |                       |                                                        |  |  |
| A                     | Applet Signer                                                                                  |                                                       |                       |                                                        |  |  |
|                       | eToken / Windows Store P12<br>Common Name<br>User                                              | / PFX<br>Issuer Name<br>e-Mudhra Sub CA for Class 2 I | Serial No<br>00dee20b | Insert and Refresh<br>View Certificate<br>Authenticate |  |  |
|                       |                                                                                                |                                                       |                       | Cancel                                                 |  |  |
|                       |                                                                                                |                                                       |                       |                                                        |  |  |

Fig 4

| 6 Mozilla Firefox                                                                                  |                    |     |
|----------------------------------------------------------------------------------------------------|--------------------|-----|
| C A https://www.tenderwizard.com/ROOTAPP/servlet/WebStartPKILoginServlet?adminPKI=&name=ity=Tender | ₽                  | ⊠ ☆ |
| PKI Certificate Selection                                                                          |                    |     |
| Processing Please wait                                                                             |                    |     |
| Applet Signer                                                                                      |                    |     |
|                                                                                                    |                    |     |
| eToken / Windows Store P12 / PFX                                                                   | Insert and Refresh |     |
| Common Name Issuer Name Serial No<br>User e-Mudhra Sub CA for Class 2 I 00dee20b                   | View Certificate   |     |
|                                                                                                    | Authenticate       |     |
| · · · · · · · · · · · · · · · · · · ·                                                              | Cancel             |     |
|                                                                                                    |                    |     |
|                                                                                                    | )                  |     |
|                                                                                                    |                    |     |

Select the "Certificate Name" and click on "Authenticate" to proceed. Fig 5

Fig 5

In the next window, enter the eToken password and click on "Ok" to precede into tenderwizard "Department Selection" and "In Progress" page. Fig 6, & 7

| Mozilla Firefox                                                                                    |  |
|----------------------------------------------------------------------------------------------------|--|
| C A https://www.tenderwizard.com/ROOTAPP/servlet/WebStartPKILoginServlet?adminPKI=&name=ity=Tender |  |
| PKI Certificate Selection                                                                          |  |
| Processing Please wait                                                                             |  |
| Eug on: Sreeraj R                                                                                  |  |
| Log on to eToken eToken                                                                            |  |
| Enter eToken password                                                                              |  |
| eToken Name: User                                                                                  |  |
| Password: •••••• Caps Lock On                                                                      |  |
| OK Cancel                                                                                          |  |
|                                                                                                    |  |

Fig 6

| Vendor-Unapp        | lied     |      | Vendor-Inprogress                                 | Vendor-        | Opened// | \warded  | Vendor-Disquali                | fied/Cancelled      |                 | 03-04-2019 11:28:49        |
|---------------------|----------|------|---------------------------------------------------|----------------|----------|----------|--------------------------------|---------------------|-----------------|----------------------------|
| Welcome :           | Vendo    | r >  | Tender > Vend                                     | dor-Inprogress |          |          |                                |                     |                 |                            |
|                     | SI.No.   |      | Actions                                           | Tender         | Line #   | Status   | Tender Closing Date and Time 🗢 | Estimated Cost      | EMD             | Days/Time Left for Closing |
| Modify Profile      | 1        | đ    | <u>&amp;                                     </u> | TEST TENDER 20 | 1        | RECEIVED | 22-11-2017 12:45               | Amount In. 1,234.00 | Amount InNA     | 0                          |
| SMS Preference      | TEST TEN | IDER |                                                   |                |          |          |                                |                     |                 |                            |
| Help/Downloads      | 2        | d    | <u>A.</u>                                         | TEST/1212      | <u>0</u> | RECEIVED | 11-03-2017 17:35               | Amount In.1,000.00  | Amount In.60.00 | 0                          |
| Doc. Library        | TEST TEN | IDER |                                                   |                |          |          |                                |                     |                 |                            |
| Tender Search       |          |      |                                                   |                |          |          |                                |                     |                 |                            |
| Bank Details        |          |      |                                                   |                |          | P        | age(s) Total Records : 2       |                     |                 |                            |
| Change<br>Password  | 1        |      |                                                   |                |          |          |                                |                     |                 |                            |
| Trns. Returns       |          |      |                                                   |                |          |          |                                |                     |                 |                            |
| Archived<br>Tenders |          |      |                                                   |                |          |          |                                |                     |                 |                            |
| Logout              |          |      |                                                   |                |          |          |                                |                     |                 |                            |
|                     |          |      |                                                   |                |          |          |                                |                     |                 |                            |
|                     |          |      |                                                   |                |          |          |                                |                     |                 |                            |
|                     |          |      |                                                   |                |          |          |                                |                     |                 |                            |

Fig 7

Supported Browsers: Internet Explorer 11, Latest versions of Mozilla Firefox & Google Chrome. Java: Java 8 or Above 8 Versions

For More Detailed Help, kindly contact on the following helpdesk numbers

## Helpdesk:

Delhi: 011-49424365 Bangalore: 080-40482100